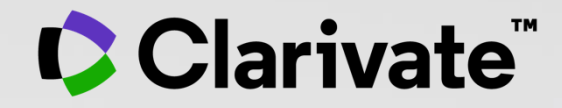

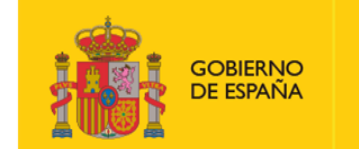

MINISTERIO DE CIENCIA E INNOVACIÓN

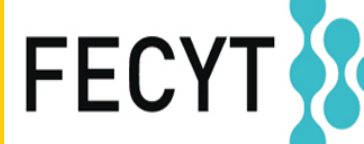

FUNDACIÓN ESPAÑOLA PARA LA CIENCIA Y LA TECNOLOGÍA

## Web of Science - Formación Online organizada por FECYT

Sesión C2 – Los registros de autor en la Web of Science

Anne Delgado

16/11/2021

- Buscar un registro de autor
- Leer un registro de autor
- Reclamar mi registro de autor y actualizarlo en Publons
- Los bibliotecarios pueden enviar una corrección
- ¿Qué viene a principios de 2022?

- Buscar un registro de autor
- Leer un registro de autor
- Reclamar mi registro de autor y actualizarlo en Publons
- Los bibliotecarios pueden enviar una corrección
- ¿Qué viene a principios de 2022?

## Todo empieza con una búsqueda de autor simple, rápida e intuitiva

Una búsqueda de autor rápida y eficiente guía a los usuarios con el objetivo de localizar fácilmente al autor que están buscando. Independientemente de cuán común sea su nombre.

| Search in: Web of Sc                           | cience Core Collection                                 | ~ <b>—</b>                                      | Only in the                                        | Core Collecti          | on                     |       |
|------------------------------------------------|--------------------------------------------------------|-------------------------------------------------|----------------------------------------------------|------------------------|------------------------|-------|
| DOCUMENTS                                      | AUTHORS CITED RE                                       | FERENCES STRU                                   | CTURE                                              |                        |                        |       |
| Search for an author t<br>same person. You can | to see their author recor<br>I claim and verify your a | d. An author record is<br>uthor record from you | a set of Web of Science C<br>r author record page. | ore Collection documer | nts likely authored by | / the |
| Name Search                                    |                                                        | ~                                               | Search by<br>with type-a                           | Author ahead function  | ality                  |       |
| Last Name                                      |                                                        |                                                 | First Name and Mi                                  | ddle Initial(s)        |                        |       |
| + Add name variant                             |                                                        |                                                 |                                                    |                        | X Clear Sea            | arch  |
|                                                |                                                        |                                                 |                                                    |                        |                        |       |

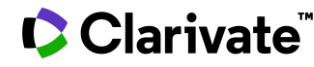

## Su experiencia de búsqueda se ajusta automáticamente según el nivel de ambigüedad del nombre

- Los nombres completamente únicos le llevarán directamente al Registro de Autor.
- Los nombres ambiguos le llevan a una pantalla de resultados donde puede refinar aún más su búsqueda antes de seleccionar el registro correcto o combinar registros en una vista de autor.

Nuestro algoritmo de desambiguación utiliza más de 40 indicadores para agrupar publicaciones probablemente creadas por la misma persona en un *Registro de Autor* 

| 2 Registros de autor de la Colec                                                                                                    | ción F                   | Principal de | e Web of Science para:                                                                                                    |
|----------------------------------------------------------------------------------------------------|--------------------------|--------------|----------------------------------------------------------------------------------------------------|
| Q NIETO,m angela (Nombre de autor)                                                                                                    |                          |              |                                                                                                    |
| Refinar resultados<br>Nombre de autor                                                                                                    | ~                        | 0/2          | Ver como registro combinado Combinar registros ①                                                                                                    |
| <ul> <li>Angela Nieto, M.</li> <li>Nieto, M. Angela</li> <li>Nieto, MA</li> <li>Nieto, M. A.</li> <li>Nieto, MAT</li> <li>Ver todo</li> <li>Organizaciones</li> <li>CSIC-UMH - Instituto de Neurociencias de Angela</li> </ul>                                                             | 2<br>2<br>1<br>1<br>×    | 1            | Nieto, M. Angela (Angela Nieto, M.) ♥<br>CSIC-UMH - Instituto de Neurociencias de A<br>Ave Ramon & Cajal S-N<br>ALICANTE, SPAIN<br>Web of Science ResearcherID: A-6531-2008<br>Nombre publicados: Angela Nieto, M. Nieto, MA <u>más</u><br>Principales revistas: Development, Developmental Biology, Mechanism<br><u>Publicaciones recientes</u> ♥ |
| <ul> <li>MRC National Institute for Medical Researce</li> <li>Universidad Miguel Hernandez de Elche</li> <li>Autonomous University of Madrid</li> <li>CSIC - Instituto Cajal (IC)</li> <li>Ver todo</li> <li>Categorías temáticas</li> <li>Biochemistry &amp; Molecular Biology</li> </ul> | ch 2<br>2<br>1<br>1<br>↓ | 2            | Nieto, M. Angela<br>Universidad Miguel Hernandez de Ek<br>CSIC<br>ALICANTE, SPAIN<br>Nombre publicados: Angela Nieto, M. Nieto, MA <u>más</u><br>Principales revistas: Nature Reviews Molecular Cell Biology, Developme<br><u>Publicaciones recientes</u> ~                                                                                        |

#### Clarivate

- Buscar un registro de autor
- Leer un registro de autor
- Reclamar mi registro de autor y actualizarlo en Publons
- Los bibliotecarios pueden enviar una corrección
- ¿Qué viene a principios de 2022?

## Registro del autor reclamado por el autor

Vínculos persistentes para registros de autor reclamados

Un Web of Science ResearcherID ahora se puede usar para vincular directamente a cualquier registro de autor reclamado utilizando este formato: <u>https://www.webofscience.com/wos/</u> author/record/A-6531-2008

Clarivate

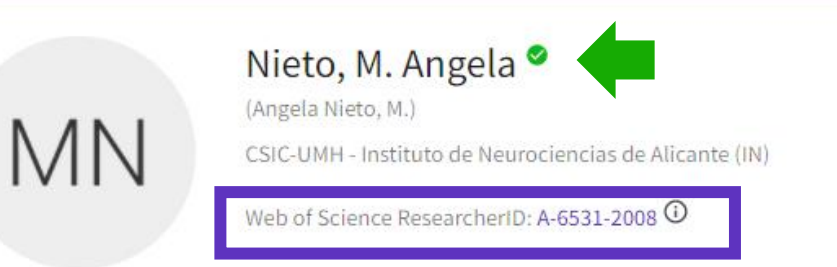

Ver perfil público

Consulte una vista completa de las contribuciones académicas de este investigador, incluyendo las revisiones por pares y los trabajos editoriales.

#### Vea a la persona, no solo una lista de publicaciones

| Nombre publicados (i)    | Nieto, MA          | Angela Nieto, M.   | Nieto, M. Angela                 | Nieto, M. A.        |                      |
|--------------------------|--------------------|--------------------|----------------------------------|---------------------|----------------------|
| Organizaciones (j)       | 2008-2017          | CSIC-UMH - Insti   | tuto de Neurocienci              | as de Alicante (IN) |                      |
|                          | 2005-2017          | Universidad Mig    | uel Hernandez de <mark>El</mark> | che                 |                      |
|                          | 2006-2007          | Consejo Superio    | r de Investigaciones             | Cientificas (CSIC)  |                      |
|                          | 1996-2007          | CSIC - Instituto C | ajal (IC)                        |                     |                      |
|                          | 2003-2003          | Autonomous Un      | iversity of Madrid               | Mostrar más         |                      |
| Otros identificadores (j | https://           | /orcid.org/0000-00 | 02-3538-840X                     |                     |                      |
| PUBLICACIONES            | REVISIÓN DE EX     | PERTO              |                                  |                     |                      |
| 126 Publicacione         | s de la Col        | ección Princ       | ipal de Web o                    | f Science           | Ver informe de citas |
| Include publications     | not indexed in Cor | e Collection (3) 🚺 | Fecha: Más re                    | ciente primero 🗸    | < _1de 3 →           |

| Publicaciones,<br>por pares y mé                                                                                                    | revisión<br>tricas                                                                                            | 84 Publications from the Web of Science Core Collection<br>View as set of results Date: Newest first ~ All Publications ~                                                                                                    | < _1 of 2 >          | Citation Network <sup>①</sup><br><b>21</b><br>H-Index                           | View full beamplot                     |
|----------------------------------------------------------------------------------------------------|----------------------------------------------------------------------------------------------------|----------------------------------------------------------------------------------------------------|----------------------|---------------------------------------------------------------------------------|----------------------------------------|
|                                                                                                    |                                                                                                    | Combination of hyaluronic acid and PLGA particles as hybrid systems for<br>viscosupplementation in osteoarthritis<br><u>Mota, Ana Henriques; Direito, Rosa</u> ; (); <u>Reis, Catarina Pinto</u><br>Published 2019   <u>INTERNATIONAL JOURNAL OF PHARMACEUTICS</u> | 10<br>Times<br>Cited | 1,244<br>Sum of Times Cited<br>View citat                                       | 933<br>Citing Articles                 |
|                                                                                                    |                                                                                                    | A new Cu(II)-O-Carvacrotinate complex: Synthesis, characterization and biological activity<br><u>Sutradhar, Manas ; Fernandes, Alexandra R. ;</u> (); <u>Charmier, Adilia Januario</u><br>Published 2019   <u>JOURNAL OF INORGANIC BIOCHEMISTRY</u>                | 6<br>Times<br>Cited  | Peer Review Metrics<br>141<br>Verified Peer<br>Reviews                          | <b>8</b><br>Verified Editor<br>Records |
| PUBLICATIONS     PEER REVIEW       Verified peer reviews     25       25     Molecules       7     Planta Medica International Open | 7 Antioxidants<br>6 Journal of Ethnopharmacolo                                                                | nolinesterase Choline-Based Ionic Liquid Inhibitors: In Vitro and in Silico Molecular<br>g Studies<br><u>lipa ; Frade, Raquel F. M. ;</u> (); <u>Rijo, Patricia</u><br>d 2018   <u>ACS OMEGA</u><br>gy                                                             | 4<br>Times<br>Cited  | Author Position (1)<br>First 14%<br>Last 24%<br>Corresponding 20%               | -                                      |
| <ul> <li>Chemistry and Biodiversity</li> <li>Marine Drugs</li> <li>Plos One</li> <li><u>Show more</u></li> </ul>                    | <ol> <li>Journal of Herbal Medicine</li> <li>Phytochemistry</li> <li>Biomedicine &amp; Pharmacothe</li> </ol> | apy Oment of Parvifloron D-Loaded Smart Nanoparticles to Target Pancreatic Cancer<br><u>Rebelo, Ana ; Garcia, Catarina ;</u><br>d 2018   <u>PHARMACEUTICS</u>                                                                                                    | 11<br>Times<br>Cited | Author Network ③<br>Top co-authors<br>Reis, Catarina Pinto<br>Fatima Simoes, M. | 44<br>21                               |
| Verified editor records<br>7 Frontiers in Pharmacology                                                                              | 1 Foods                                                                                                    | enzylated 4-Nitrophenols as Antibacterial Agents Obtained from 5-<br>licylaldehyde through a Petasis Borono-Mannich Reaction<br><u>magashen, Tatu; Andrade, Joana;</u> (); <u>Candeias, Nuno R.</u><br>Published 2018   <u>ACS OMEGA</u>                           | 5<br>Times<br>Cited  | <u>Fernandes, Ana S.</u><br><u>Molpeceres, Jesus</u><br><u>Garcia, Catarina</u> | 15<br>13<br>11                         |

PEER REVIEW

PUBLICATIONS

#### Clarivate<sup>™</sup>

Percentile range displays for authors from 1980 to 2019 . View all publications in full beamplot.

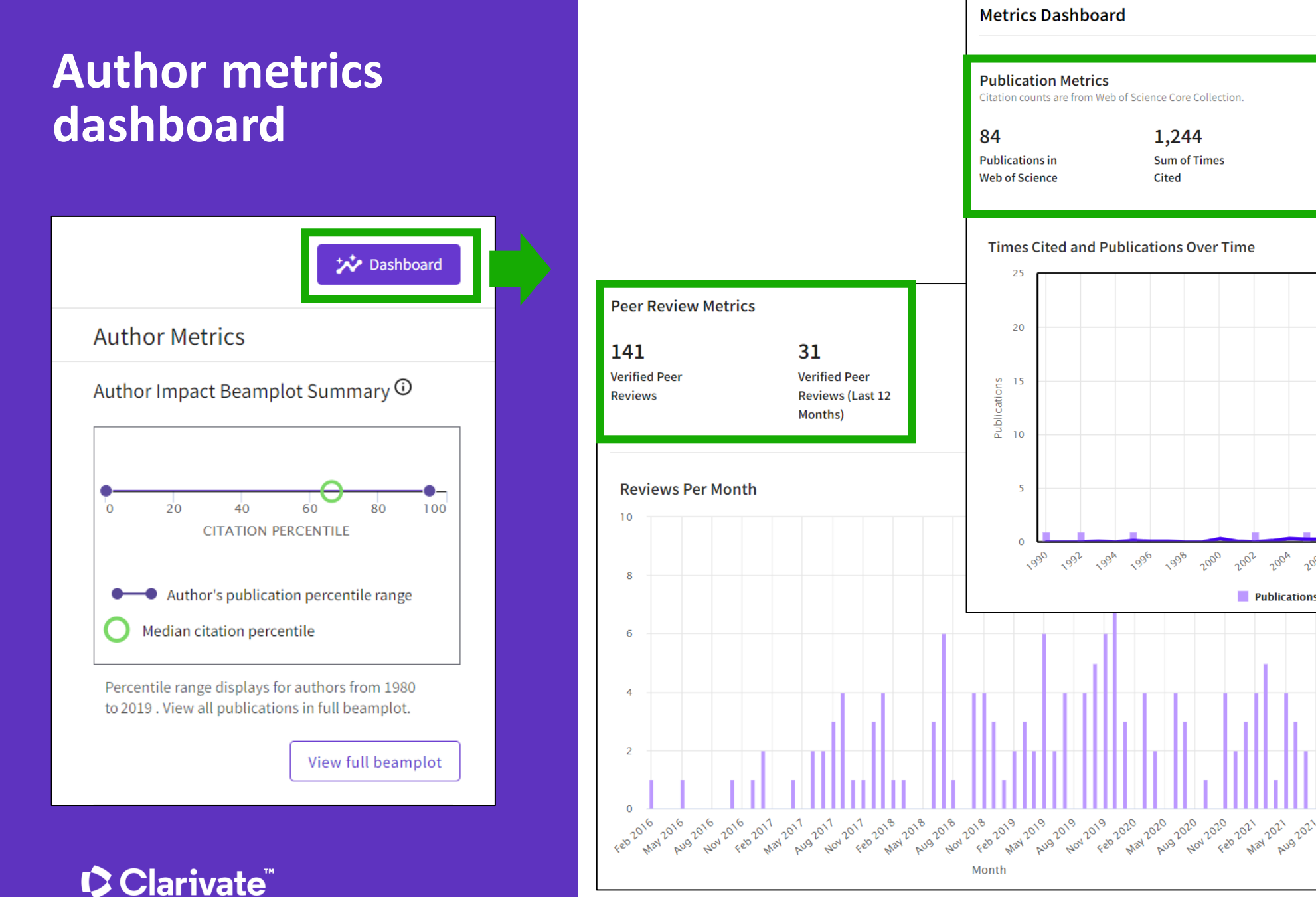

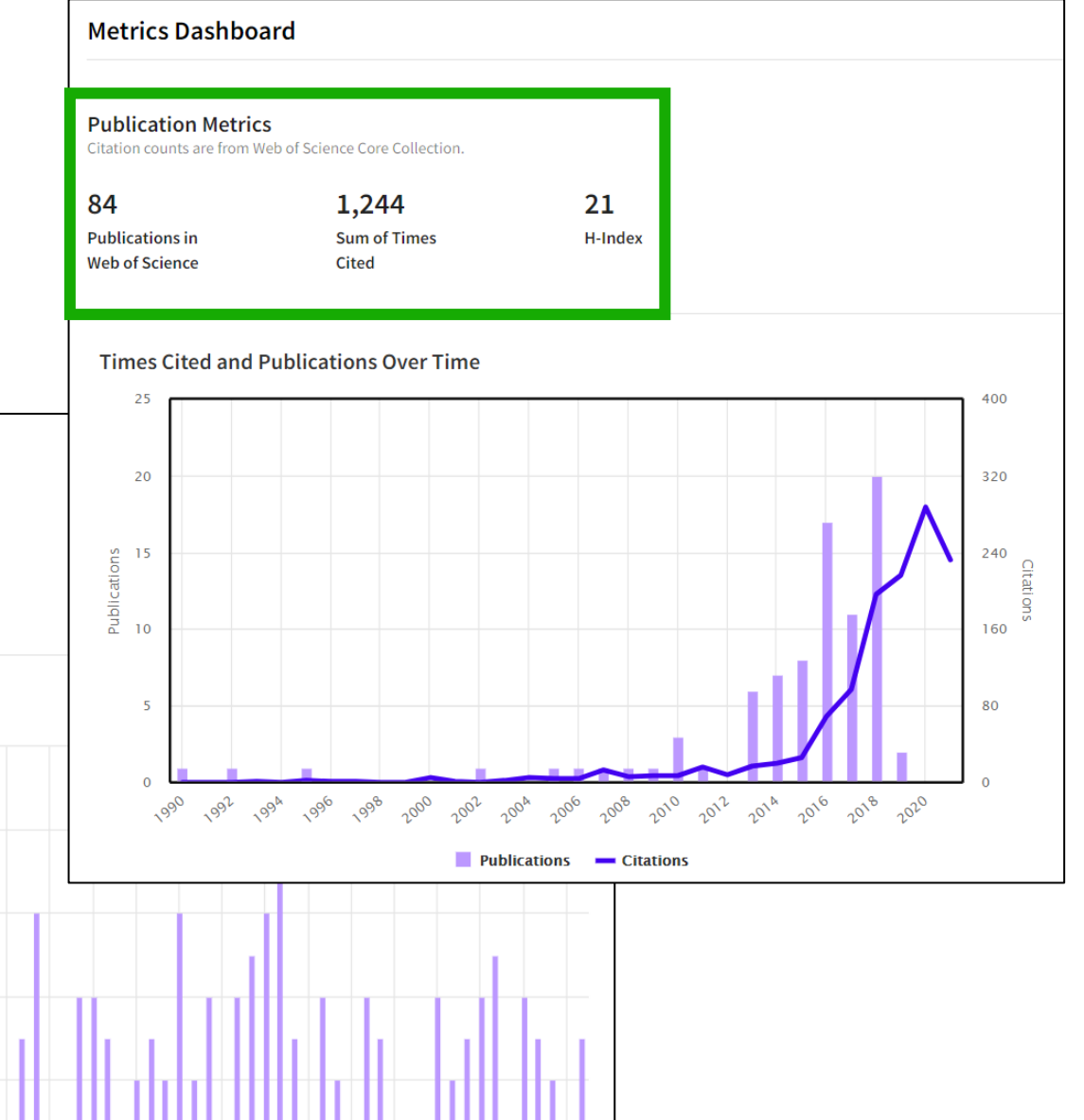

## Author Impact Beamplot

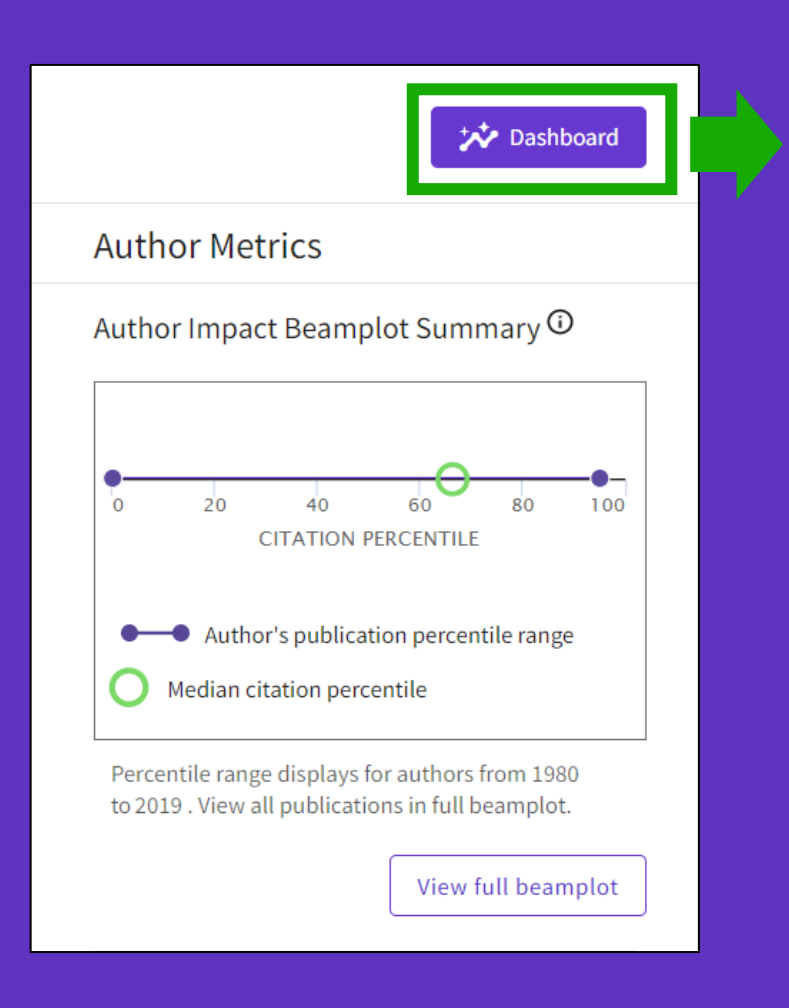

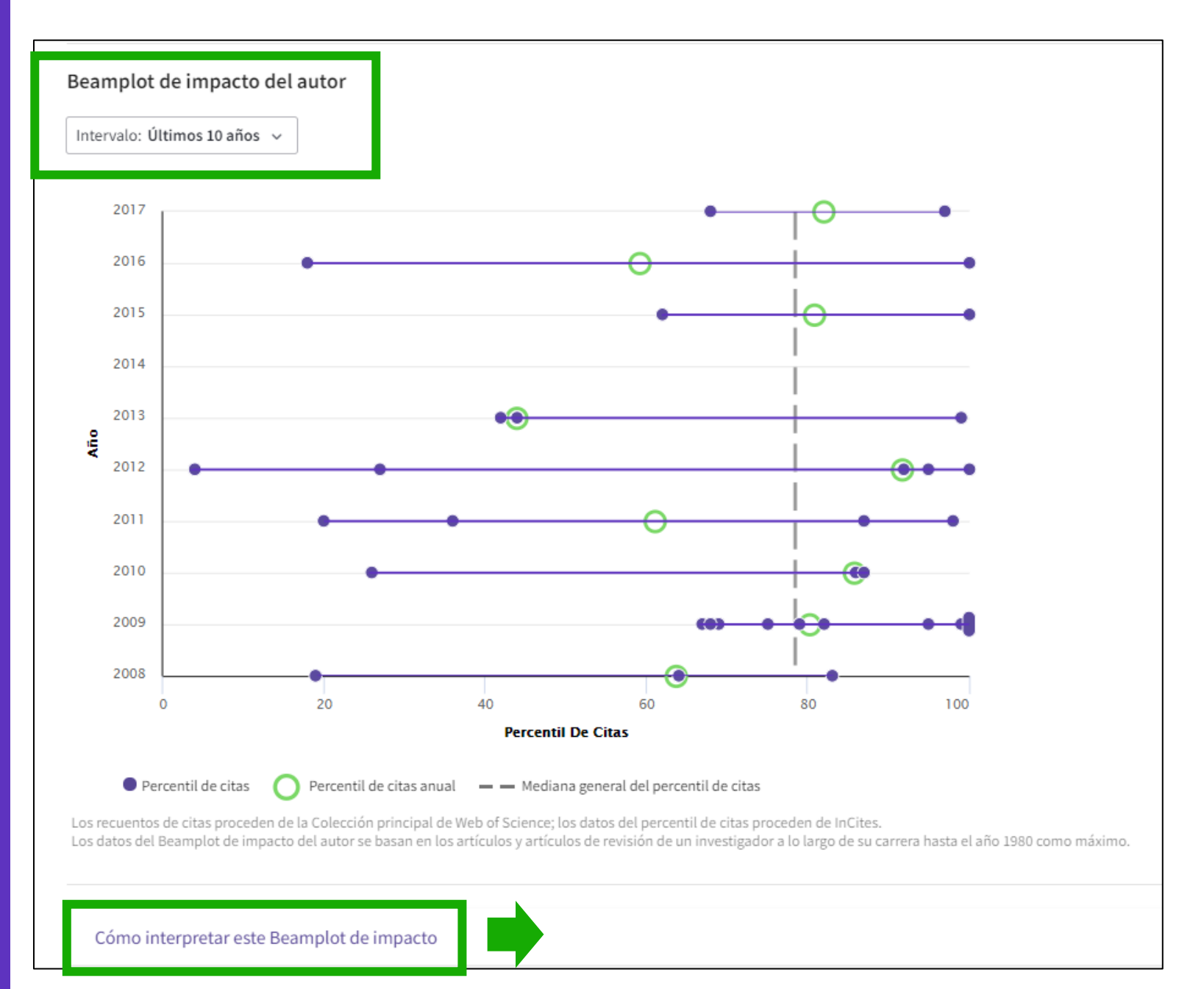

## **Context is everything**

#### El total de citas de esta publicación es alto o es bajo?

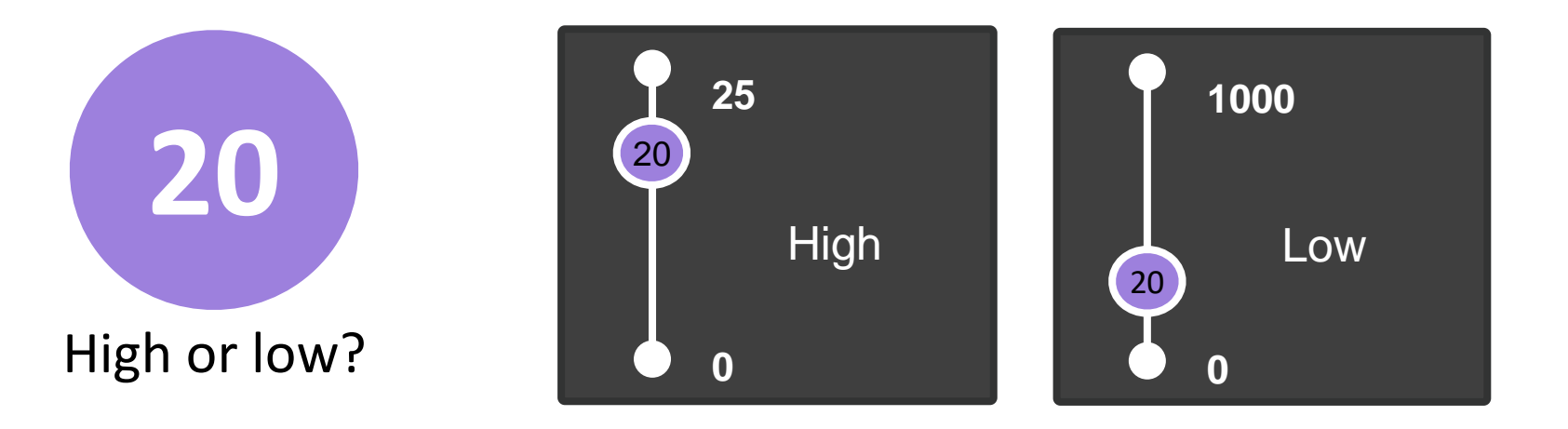

#### Depende del contexto (área de investigación, año de publicación, tipo de documento)

#### Clarivate

## "Beamplot" de impacto del autor

Cada documento se compara con los documentos de mismo tipo publicados EL MISMO AÑO y EN LA MISMA CATEGORÍA. Con esta comparación, cada uno recibe un conjunto de métricas normalizadas.

Un "beamplot" permite visualizar el percentil normalizado de cada documento que un investigador ha producido a lo largo de su carrera.

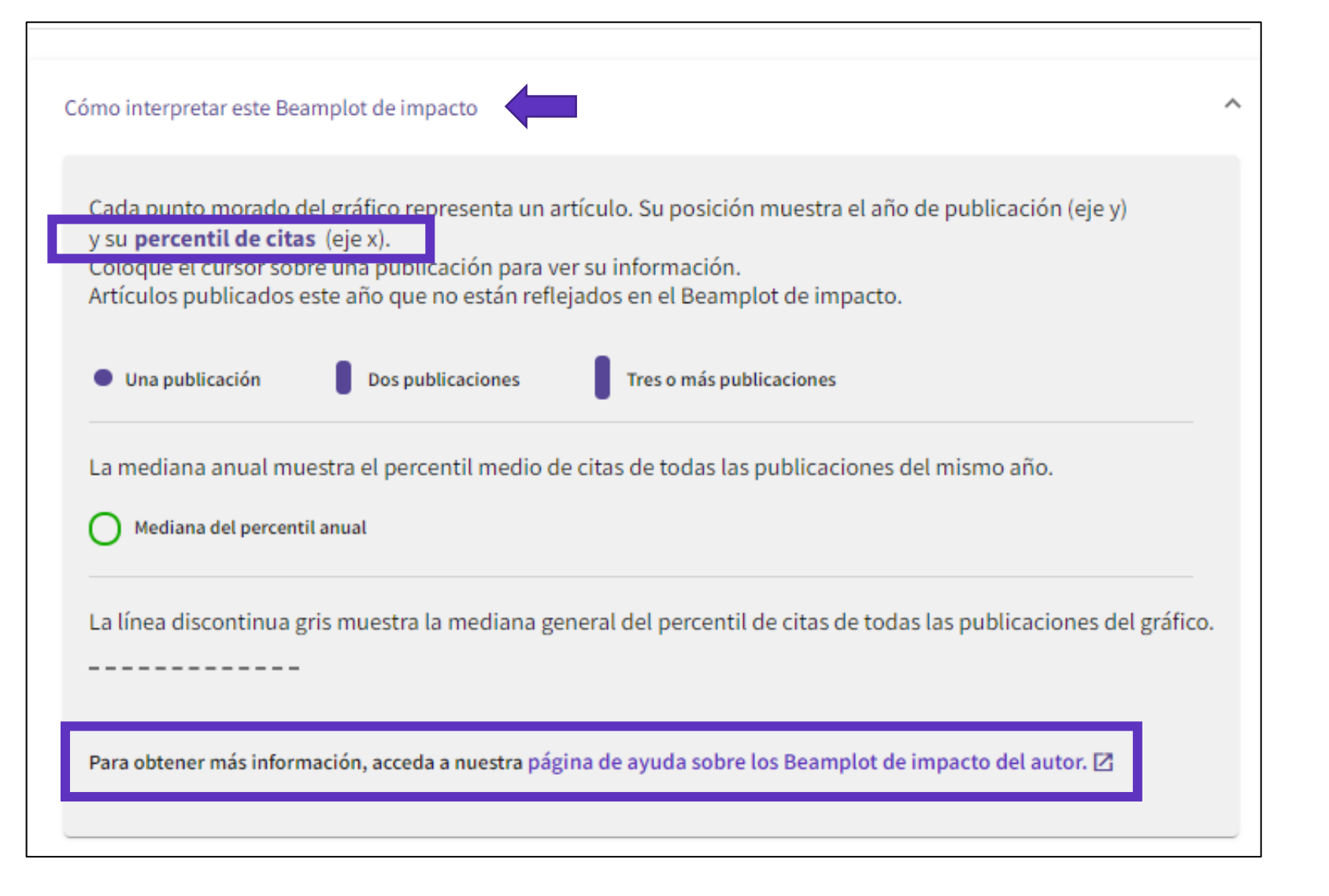

- Buscar un registro de autor
- Leer un registro de autor
- Reclamar mi registro de autor y actualizarlo en Publons
- Los bibliotecarios pueden enviar una corrección
- ¿Qué viene a principios de 2022?

## Sólo los autores pueden reclamar su Registro de Autor

Hacerlo después de hacer el "Sign In" en la Web of Science con su cuenta personal (y evite la duplicación de su perfil)

| Nieto, M. Ange<br>Universidad Miguel Herna<br>CSIC<br>ALICANTE, SPAIN | andez de Elche                                                                                                    | Es usted este autor?     Verifique su trabajo y controle cómo aparece su nombre, título, institución e imagen de perfil en su registro de autor de Web of Science.     Reclamar mi registro                                                               |
|-----------------------------------------------------------------------|----------------------------------------------------------------------------------------------------|----------------------------------------------------------------------------------------------------|
| Acerca de                                                             | Г                                                                                                    |                                                                                                    |
| Nombre publicados (j)<br>Organizaciones (j)                           | Nieto, M. Angela Angela Nieto, M. Nieto, MA Nieto, MAT Perez Nieto, M. A.<br>2019-2021 Universidad Miguel Hernandez de Elche<br>2018-2020 CSIC-UMH - Instituto de Neurociencias de Alicante (IN)<br>2018-2018 CSIC-USAL - Instituto de Biologia Molecular y Celular del Cancer de Salamanca<br>(IBMCC)<br>1992-1992 MRC National Institute for Medical Research | Sus artículos se están poniendo en cola para importarlos<br>Para confirmar la propiedad, debe registrarse para obtener una<br>nueva cuenta de Publons o iniciar sesión en Publons con su nombre<br>de usuario y contraseña de Web of Science.<br>CANCELAR |

#### Clarivate

## A continuación, podré seleccionar mi lista de publicaciones en Publons

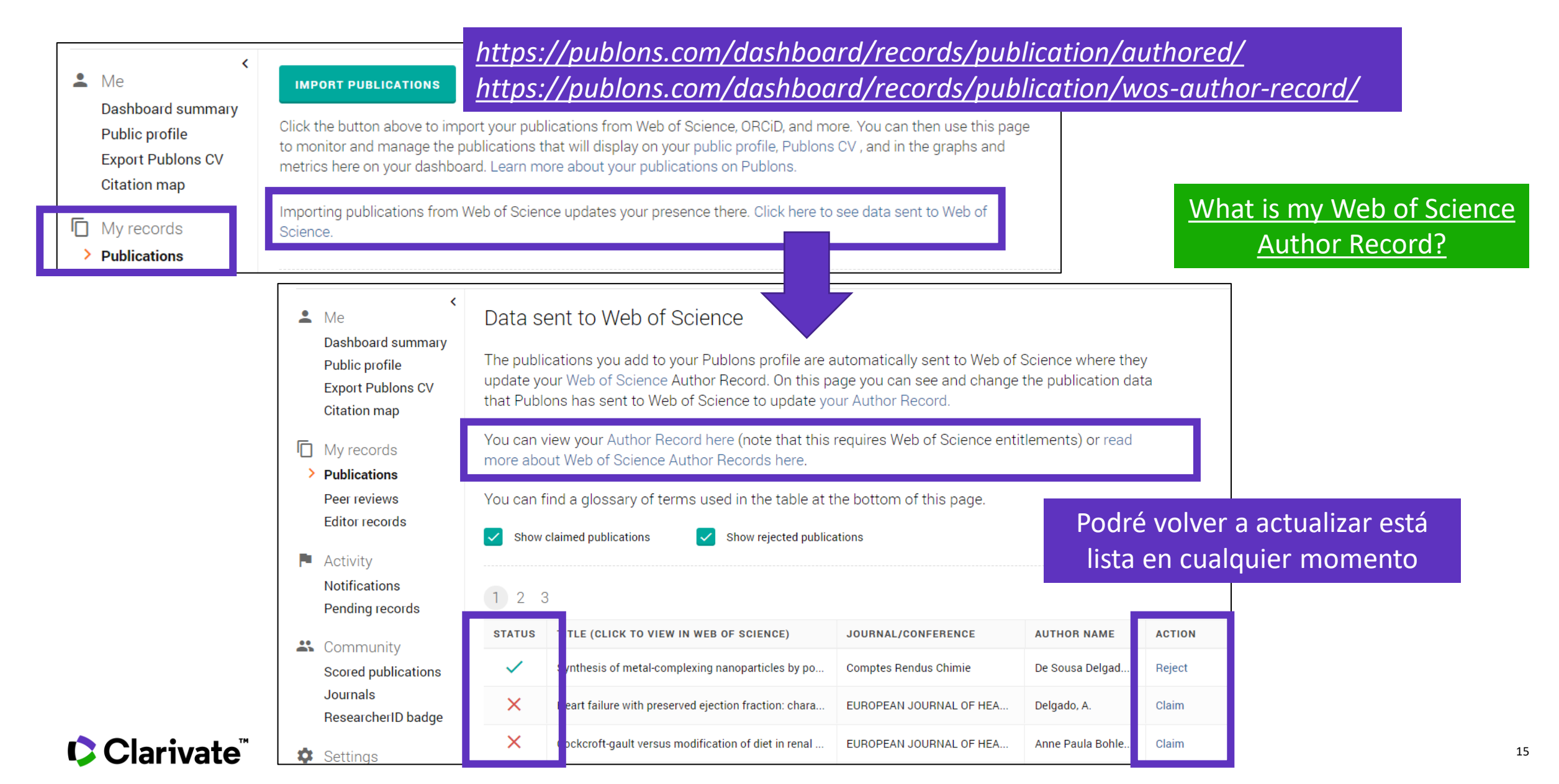

#### **Flowchart for Web of Science Author Record**

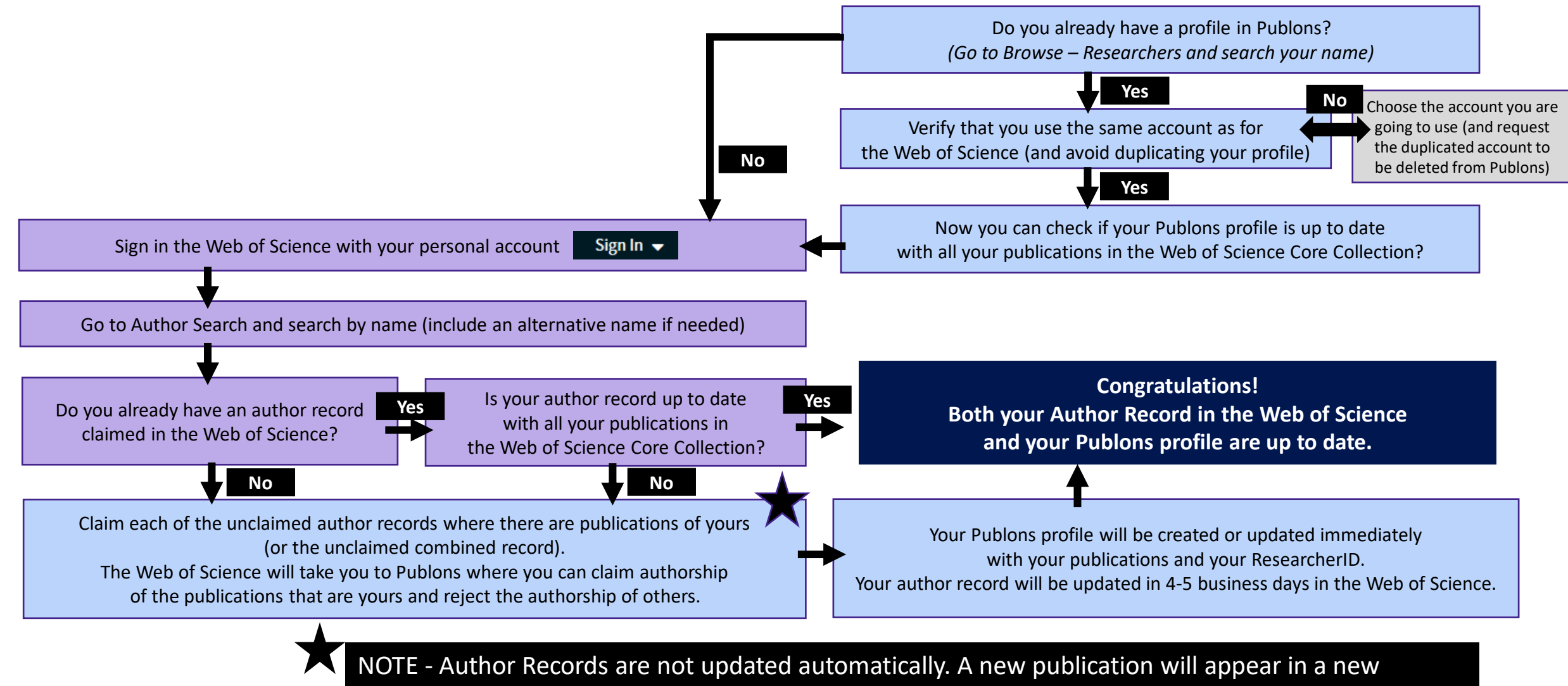

Clarivate

unclaimed author record, that you will have to claim in order to update your current author record.

## Actualizar mi registro de autor y perfil de Publons

Declara tus publicaciones directamente desde la Web of Science y expórtalas a tu perfil de Publons Utiliza el mismo correo electrónico para tu cuenta de Web of Science y Publons (y evita la duplicación de tu perfil)

|                                  | ∮۶۰೯۰X Free Full Text from Publisher Full Text Links ∨                                                                                                    | Export Add To Ma                             | ĸe            |
|----------------------------------|----------------------------------------------------------------------------------------------------|----------------------------------------------|---------------|
| Opción 1 -                       |                                                                                                    | EndNote online<br>EndNote desktop            |               |
| Agregar un<br>documento a la vez | <b>Dehydroabietic Acid Microencapsulation Potential as Biofilm-Mediated Infections Treatment</b><br><b>Bv:</b> Neto, J (Neto, Jris) <sup>1, 2</sup> ; Dominguez-Martin, EM (Dominguez-Martin, Eva Maria) <sup>1, 3</sup> ; Ntungwe, E (Ntungwe, Epole) <sup>1, 3</sup> ; Reis, CP (B | Add to my Publons profile<br>Plain text file | C<br>Ir       |
|                                  | Pesic, M (Pesic, Milca) <sup>4</sup> ; Faustino, C (Faustino, Celia) <sup>2</sup> ; Rijo, P (Rijo, Patricia) <sup>1</sup> , <sup>2</sup><br>View Web of Science ResearcherID and ORCID (provided by Clarivate)                                                                       | RIS<br>BibTeX                                | <b>0</b><br>C |
|                                  | PHARMACEUTICS                                                                                                    | Excel                                        | 4             |
|                                  | Volume: 13 Issue: 6<br>Article Number: 825<br>DOI: 10.3390/pharmaceutics13060825                                                                                                    | Tab delimited file<br>Printable HTML file    | С             |

Opción 2 -Reclame uno o más registros de autor y haga que se fusionen en su perfil único reclamado

| Nieto, M. Angela                  | Este es un registro de autor generado algorítmicamente 🤇 |
|-----------------------------------|----------------------------------------------------------|
| Universidad Miguel Hernan<br>CSIC | dez de Elche                                             |
| ALICANTE, SPAIN                   |                                                          |
|                                   |                                                          |

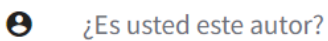

Verifique su trabajo y controle cómo aparece su nombre, título, institución e imagen de perfil en su registro de autor de Web of Science.

Reclamar mi registro

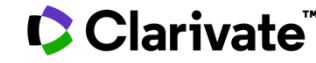

- Buscar un registro de autor
- Leer un registro de autor
- Reclamar mi registro de autor y actualizarlo en Publons
- Los bibliotecarios pueden enviar una corrección
- ¿Qué viene a principios de 2022?

| ibr                                 | ck Submit a correction                                                                                                    | it corrections                                                                                                    | Author Re<br>Begin by remov<br>To update an a<br>Publication                          | ecord Correction F<br>ving publications not writt<br>author's name or organizat<br>us (48) Remove (0) | Form<br>ten by this author.<br>tion, <u>contact customer support</u> .                                                                                                    |
|-------------------------------------|----------------------------------------------------------------------------------------------------|----------------------------------------------------------------------------------------------------|---------------------------------------------------------------------------------------|----------------------------------------------------------------------------------------------------|----------------------------------------------------------------------------------------------------|
| Nie<br>Univ<br>CSIC<br>ALIC         | eto, M. Angela <sup>This is an algorithmically generated author rec<br/>rersidad Miguel Hernandez de Elche<br/>CANTE, SPAIN</sup>                                                                                                    | ord 🛈                                                                                                    | <del>⊊</del> Refine >                                                                 | Find publications usin          0/48                                                                  | ng full words or numbers (excl. symbols)<br>ve<br>acterial properties of indoline-derived phenolic Mannich bases                                                                                                    |
| <ul><li>☑ 3/3</li><li>☑ 1</li></ul> | View as combined record       Merge Records       I         View as combined record       I       Select multiple         Select multiple       Author Record       I         Garcia, Miguel Angel Aleman       Author Record       Merge record         Eindhoven University of Technology       Labs Chem Biol & Bioorgan Chem,Inst Complex Mol Syst       Merge record         Published names: Garcia, Miguel A. Garcia, MA more,       Top Journals: Journal of the American Chemical Society, F       Request to me same author.         Recent publications | <b>vined record</b><br>e records to view as one combined<br>d.<br><b>s</b><br>erge multiple records that belong to the<br>Requires registration. | <b>Santana, Albe</b><br>(Ramos Santana, Alber<br>Universidad de Cadiz<br>CADIZ, SPAIN | erto Ramos 🔗                                                                                          | This author record has<br>been curated<br>Some publications in this record are confirmed to<br>belong to this author, but the record is not<br>claimed.                                                                                                    |
| 2                                   | Garcia, Miguel A.<br>Stanford University<br>Dept Biol<br>STANFORD, CA, USA<br>Note - You can only merge                                                                                                    | < Back<br>Nieto M Angela                                                                                                    | For                                                                                   | a claimed au                                                                                          | THIS RECORD IS CLAIMED BY THE AUTHOR                                                                                                    |
| ₹ 3                                 | Garcia, Miguel A.<br>Stanford University<br>Dept Biol,Dept Neurosurg<br>STANFORD, CA, USA<br>Published names: Garcia, Miguel<br>Top Journals: Eneuro, Journal of Micromechanics and Microengie<br>Recent publications ~                                                                                                    | (Angela Nieto, M.)<br>CSIC-UMH - Instituto de Neu<br>Web of Science ResearcherIt                                                                 | rrociencias de Alicante (IN)<br>D: A-6531-2008                                        | See a com<br>researche<br>contributi<br>peer revie<br>work.                                           | Manage your claimed publications in your Publons profile.       ame         Please note, corrections take 48-72 hours to reflect in the       n your         Author Record.       If you require any assistance to request a correction to this         Author Record, please contact       wosg.support@clarivate.com |

Todos estamos tratando de obtener mejores datos.

**D**Clarivate

## Mejorando juntos los datos de los autores

La desambiguación del autor necesita un enfoque algorítmico + supervisión humana

Entregar un verdadero *Registro de Autor* a través de la búsqueda intuitiva de autor en la Web of Science

Mejorar continuamente la desambiguación del autor

**Registro de Autor** 

Permitir a los usuarios proporcionar comentarios, y permitir a los autores reclamar y supervisar su *Registro de Autor* a través de Publons

Los comentarios son revisados por un equipo de especialistas. El feedback aceptado mejorará nuestro algoritmo de desambiguación

- Buscar un registro de autor
- Leer un registro de autor
- Reclamar mi registro de autor y actualizarlo en Publons
- Los bibliotecarios pueden enviar una corrección
- ¿Qué viene a principios de 2022?

## 8

## **One user-facing profile**

|                                                                                                    |                                                                                                    | English ~                                                                                                    |
|----------------------------------------------------------------------------------------------------|----------------------------------------------------------------------------------------------------|----------------------------------------------------------------------------------------------------|
| Web of Science"                                                                                                    | Search                                                                                                    | 🚨 Nina Gar                                                                                                    |
| Author Search > Search Res                                                                                          | alts > Jennifer Villmock profile                                                                                                    |                                                                                                    |
|                                                                                                    | Jennifer Villwock 🛛                                                                                                    | Metrics 🔅 разнвоая                                                                                                    |
|                                                                                                    | Highly Cited      \$Top Peer Reviewer     University of Kansas - Medical Center - Kansas City, KS USA     Web of Science Researcher ID: I-4189-2019     O                                                                                                    | Publication Metrics<br>7 22<br>H-index Total Publications                                                                                                    |
| Published names                                                                                                    | Villwock, Jennifer A. Villwock, Jennifer Villwock, J.A. Villwock, J Showmore                                                                                                    | 184 170<br>Sum of Times Cited Citing Articles                                                                                                    |
| Organizations 🛈                                                                                                    | 2016-2019 University of Kansas<br>2018-2019 University of Kansas Medical Center<br>2013-2015 State University of New York (SUNY) Upstate Medical Center <u>Show more</u>                                                                                                    | VIEW CITATION REPORT                                                                                                    |
| Other Identifiers                                                                                                   | O https://ercid.org/0000-0002-1443-9432                                                                                                    | Peer Review Metrics                                                                                                    |
|                                                                                                    | + See more                                                                                                    | 31 8<br>Verified Verified Editor                                                                                                    |
| PUBLICATIONS (2)                                                                                                    | 2) PEER REIVEW (31)                                                                                                    | Reviews Records                                                                                                    |
| 6 Set Computin<br>22 Publications<br>Show publicat<br>Beyond the US<br>Screening and<br>Where the control of the US | g     5     Advances in Engineering Software       from the Web of Science Core Collection     VEW AS SET OF RESUL       nom not induced (7)     All publications     v       MLE: The STAR Algorithm for Initial Residency Applicant<br>Interview Selection     2<br>Times Cit | Ts     Ts     Ts |
| May 2008   Journal                                                                                                  | 2 Surpical Research                                                                                                    | First 82%                                                                                                    |
| Villwock, Jennifer A<br>May 2008   Journal                                                                          | ner vrei arteculuri<br>() stah, fahh A.<br>) Surgical Research                                                                                                    | Author Network<br>Top Co-Authors                                                                                                    |
|                                                                                                    | MLE: The STAR Algorithm for Initial Residency Applicant 2                                                                                                    | Goyal, Parul 5<br>Villwock, Mark R. 5                                                                                                    |
| Beyond the USI<br>Screening and<br><u>Wilwock, Jennifer A</u><br>May 2008   <u>Journal</u>                          | Interview Selection Times Cit<br>( - Ly Sale, KeithA<br>( Sareficial Research                                                                                                    | And Deshales, Fric M. 4<br>Hamill, Chelsea S. 4<br>Jones, Kristin A. 3                                                                                                    |

# We are gradually merging Author Records with Publons profiles $\rightarrow$ ONE PROFILE

- Indexed and non-indexed WoS publications
- Peer reviews and editorships
- ORCID
- User selected display name and affiliation
- Peer review and Highly Cited awards
- Unified metrics dashboard
- 'Free' version available publicly.

#### Clarivate

# Future profile landscape

#### Web of Science

#### Unclaimed author record

| C BACK                                                                                                    |                                                       |                                                                                                    |
|----------------------------------------------------------------------------------------------------|-------------------------------------------------------|----------------------------------------------------------------------------------------------------|
| Moulds, Simon the sense spectration of prevented after near $\Theta$ large Cost of the intermeting to controls, three well                                                                                                    | e A<br>Verity your w<br>isofizione, a<br>Science Auth | re you this Author?<br>exi, and central how your name, title,<br>of profile image appears in your Web or<br>er Record.                   |
| About                                                                                                    |                                                       |                                                                                                    |
| Published names Moulds, Simon Moulds, S.<br>Organizations © 2014-2021 Imperial Collage London<br>2017-20200 Inducer Funder                                                                                                    | Author Muthor Muthor Im                               | Metrics<br>pact Beamplot Summary 🛇                                                                                                    |
| FUELCATIONS AUTHOR BRINCT BURRYLOT                                                                                                    |                                                       | zi si si si si si si si citation PERCENTILE<br>citation PERCENTILE<br>sthor's publication () Median cluster<br>resettle range percentile |
| 10 Publications from the Web of Science Core Collection           wear as set of Accurs         table: November Set of Accurs         t                                                                                                    | 1 of 1 +                                              | ange-displays for authors from 1990<br>w all publications in full beamplet.                                                              |
| A methodology to dowincele water demand data with application to the Andean<br>region (Ecuator, Peru, Bohia, Ohie)<br>Zautha, Chards, Sobaha, Bind, Z. J. J. Stypter, Wooter<br>National 2011 (Impediated Sciences zonima, zonima, zonima, toti scrittica)<br>Impediated Sciences 2011 | 0 Citation N<br>Times<br>Ched 5<br>H-Index            | etwork ()<br>10<br>Total Publications                                                                                                    |
| Instating the inspects of anthropogenic water use within the hydrological regime of<br>markinglia<br>Control (1) (1) (1) (1) (1) (1) (1) (1) (1) (1)                                                                                                    | 2<br>Times<br>Ched Author Po                          | 81<br>Citing Articles<br>WEW CITATION REPORT                                                                                             |
| Effects of writter and summer time impation over Gangetic Plain on the mean and<br>inthe second strainbilling of Indias summer measure (sol 31, g 3147, 3119)<br><u>Second Public Constraints Animal - La Survice Biology</u><br>RADIAM 2019 ( <u>LIMOTETINASCE</u>                    | 1 First<br>Times<br>Ched                              | 20%<br>0%                                                                                                    |
| Effects of winter and summer time irrigation over Cangetic Plain on the mean and<br>intra-seasonal wirlability of Indian summer monition                                                                                                    | 2<br>Trens                                            |                                                                                                    |

• Algorithmically generated

#### Researcher profile

| hor Search > Search Resul                                                                                                    | la > Jennifer Villwock profile                                                                                                    |                                                                                                    |                                                                                                    |                                                                                                    |
|----------------------------------------------------------------------------------------------------|----------------------------------------------------------------------------------------------------|----------------------------------------------------------------------------------------------------|----------------------------------------------------------------------------------------------------|----------------------------------------------------------------------------------------------------|
|                                                                                                    | Nina Garcia 👁                                                                                                    | ✓EDIT                                                                                                    | Metrics                                                                                                    | >> DASHBOARD                                                                                                    |
|                                                                                                    | Tighly Cited                                                                                                    |                                                                                                    | Deble star Matrice                                                                                                    |                                                                                                    |
| -                                                                                                    | University of Kansas - Medical Center - Kansas City, KS USA                                                                                                    |                                                                                                    | 7                                                                                                    | 22                                                                                                    |
|                                                                                                    | Web of Science Researcher ID: 1-4189-2019                                                                                                    |                                                                                                    | H-index                                                                                                    | Tetal Publications                                                                                                    |
|                                                                                                    |                                                                                                    |                                                                                                    | 184                                                                                                    | 170                                                                                                    |
| PLOSING names                                                                                                    | WEwock, Jenniter A. WEwock, Jenniter WEwock, J.A. W                                                                                                    | Iweek, J Shiwmen                                                                                                    | Sum of Times Cited                                                                                                    | Citing Articles                                                                                                    |
| Organizations ()                                                                                                    | 2016-2019 University of Kansas<br>2018-2019 University of Kansas Medical Center<br>2013-2015 Store University of New York / SUMD Learner Medical C                                                                                                    | outor One more                                                                                                    | VIEW CITA                                                                                                    | TION REPORT                                                                                                    |
| Other identifiers                                                                                                    | https://ercid.org/0000-0002-1443-9432                                                                                                    |                                                                                                    |                                                                                                    |                                                                                                    |
|                                                                                                    |                                                                                                    |                                                                                                    | Peer Neview Metrics                                                                                                    |                                                                                                    |
|                                                                                                    |                                                                                                    |                                                                                                    | 31<br>Verified                                                                                                    | Verified Editor                                                                                                    |
| PUBLICATIONS (22)                                                                                                    | PEER REIVEW (31)                                                                                                    | MANAGE                                                                                                    | Reviews                                                                                                    | Records                                                                                                    |
| 17 Knowledge-Base<br>13 Expert Systems v<br>10 IEEE Access<br>6 Appled Intellige<br>6 Soft Computing<br>22 Publications f                                                                                                    | d Systems 16 Neurol Comparing and Applications<br>Nth Applications 22 Applied Soft Comparing<br>rec 6 Archive of Comparison Market<br>Advances in Engineering Software<br>room the Web of Science Core Collection                                                                                                    | Netwo                                                                                                    | ⊕ 25     CITATION     ↔ Author's publication     percentile cauge                                                                                                    | 50 75 100<br>PERCENTILE<br>a O Median citation<br>percentile                                                                                                    |
| 17 Knewledge-Bass<br>13 Expert Systems v<br>10 IEEE Access<br>6 Applied Intellige<br>6 Self Computing<br>22 Publications f<br>Schow publication<br>Beyond the USM                                                                                                    | dynam      16 Nanu Caroling on Ar (Antonia<br>Nano Senting and Antonia<br>re     10 Statistical Antonia Caroling Senting<br>National Caroling Senting Senting<br>National Caroling Senting<br>National Caroling Senting<br>National Caroling Senting<br>National Caroling Senting<br>National Caroling Senting<br>National Senting Senting<br>National Senting Senting<br>National Senting Senting<br>National Senting Senting<br>National Senting Senting<br>National Senting Senting<br>National Senting Senting<br>National Senting<br>National Se                                                                                                    | Netwo<br>VEWAS SET OF RESULTS<br>v (                                                                                                    | 0 25<br>CITATION<br>→ Author's publication<br>percentile range<br>Protectile arrage displays for<br>View all publications on KII<br>View PU                                                                                                    | 50 75 100<br>PERCENTILE<br>a Media Cation<br>percensile<br>r authors from 1500 to 2023.<br>LL BEAMPLOT                                                                                                    |
| 17 Koneledge Bass<br>13 Expert Systems<br>10 IEEE Access<br>10 Apriled Intellige<br>10 Self Computing<br>12 Publications f<br>11 Server publication<br>12 Beyond the USM<br>13 Excreming and In<br>13 Excreming and In<br>13 Excreming and In                                                                                                    | d primer<br>d primer<br>to the primer<br>to the primer<br>to the primer<br>to the primer<br>to the primer<br>to the the primer<br>to the the primer<br>to the the primer<br>to the the primer<br>to the the primer<br>to the the the primer<br>to the the the the the the the the the the                                                                                                    | Notaca<br>VIEW AS SET OF RESULTS<br>V C_1 of 1 ><br>2<br>Time Cited                                                                                                    | 0 25<br>CITATION<br>→ Arthor's polication<br>presentie range displays for<br>View all policition<br>View all policition                                                                                                    | O     F     S     O     PERCENTLE     O     Percentile     O     Percentile     Percentile                                                                                                    |
| 17 Konelodge Bass<br>13 Epert Systems -<br>14 EE Access<br>14 Appled Intellige<br>15 Soft Computing<br>12 Publications f<br>12 Publications f<br>12 Publications f<br>12 Systems -<br>12 Systems -<br>12 Sys                                                                                             | Sprann Stranger Stranger                                                                                                    | Notion<br>ver 4.5 147 of 14 514155<br>v 4.1 49 11 7<br>2<br>Time Cited                                                                                                    | O 25     OTATION     Author's patients     enge     Otation     Presents     vego dipatient     Vego di     Author Position     Fers     E25                                                                                                    | 60 75 160<br>PERCENTILE<br>0 Ofenan Catalon<br>percentile<br>submit Numpice<br>LL BEAMPLOT                                                                                                    |
| 17 Konelodge Bass<br>13 Oper Hystems<br>10 IEE Access<br>10 Appled Hellige<br>13 Appled Hellige<br>14 Appled Hellige<br>22 Publications f<br>22 Publications f<br>22 Publications f<br>23 Streening and In<br>Wheek, Jerenier A:<br>May 2001 Jaural (C<br>Beyond the USM<br>Screening and In                                                                                                    | d privant<br>straptistica<br>re:<br>************************************                                                                                                    | Notes_<br>Verse Set of Versions<br>Verse Set of Versions<br>2<br>Trans Cited<br>Cited<br>Ci                                                                                                  | e 25<br>C(1700)<br>+ A sharry yeldence<br>here of policity and policy<br>were provided by the second<br>VER FOR<br>Author Position<br>Figs 65<br>List 65<br>Companding 655                                                                                                    | 0 75 100<br>PEECENTIE<br>0 Mediae Catton<br>percentin<br>exclusion besolution<br>to Biological Catton<br>besolution<br>LL BEAMPLOT                                                                                                    |
| 17 Noneledge Bus<br>13 Dept Systems<br>10 IEEE Access<br>10 Agrice Intellige<br>1 Saft Comparing<br>22 Publications f<br>22 Publications f<br>22 Publications f<br>22 Publications f<br>23 Saft Comparing and In<br>24 None publication<br>25 Servering and In<br>26 None publication<br>27 None publication<br>28 Servering and In<br>28 Servering and I                                                                                                    | d privant<br>service standard for<br>res                                                                                                    | Non<br>vv c 1 g(1 or 4007)<br>v c 1 of 1 1 5<br>2<br>Time Clef                                                                                                    | a 25 Cristino<br>a 25 Cristino<br>a 24 Cristino<br>a 24 Cristino<br>a 24 Cristino<br>a 24 Cristino<br>a 24 Cristino<br>Correct of the 25 Cristino<br>Correct of the 25 Cristino<br>Correct o                                                                                                    | 0 75 100<br>PECCATHE<br>0 Media (ctation<br>0 method how (ctation<br>0 method how (ctation<br>0 method how (ctation<br>0 method how (ctation<br>0 method how (ctation<br>0 method how (ctation)<br>0 method how (ctation)                                                                                                    |
| <ul> <li>Tomothega shares</li> <li>The Areas</li> <li>The Areas</li> <li>The Areas</li> <li>The Areas</li> <li>Applicit target</li> <li>Salt Comparing</li> <li>Salt Comparing</li> <li>The public actions of</li> <li>The public action of the USA</li> <li>Streeming and in the Machine action</li> <li>Streeming and the USA</li> <li>Streeming and the USA</li> <li>Streeming and the USA</li> <li>Streeming and the USA</li> <li>Streeming and the USA</li> <li>Streeming and the USA</li> <li>Streeming and the USA</li> <li>Streeming and the USA</li> <li>Streeming and the USA</li> </ul>                                                                                                    | d privant<br>ser de status<br>re de status<br>re d | Non                                                                                                    | e 25<br>Crame<br>e 26<br>Crame<br>e 26<br>Crame<br>e 26<br>Crame<br>to 26<br>Crame<br>to 26<br>Crameto<br>Crameto<br>Crameto<br>Crameto<br>Crameto<br>Crameto<br>Crameto<br>Crameto<br>Crameto<br>Crameto<br>Crameto<br>Crameto<br>Crameto<br>Crameto<br>Crameto<br>Crameto<br>Crameto<br>Crameto<br>Cram | 0 75 100<br>PECCINE<br>0 Media contain<br>rachara down 1000 to 2151.<br>NUMPLO                                                                                                    |
| <ol> <li>Kontelga akar<br/>23 Geret Sylvers<br/>20 ETA Konsa<br/>20 Aprilet Integra<br/>4 Saft Computing<br/>5 Saft Computing<br/>22 Publications f<br/>22 Publications f<br/>23 Streering and<br/>18 Secreting and<br/>18 Secreting<br/>18 Secreting and<br/>18 Secreting and<br/>18 Secreting<br/>18 Secreting<br/>18 Secreting a</li></ol>                                  | figures         in         in         in                                                                                                    | html.<br>V C 1 of 15007<br>V C 1 of 1 1 0<br>2<br>Then Out                                                                                                    | Control     Control     Control     Control     Control     Control     Control     Control     Control     Control     Control     Control     Control     Control     Control     Control     Control                                                                                                        | 0 5 10<br>FRECINIL<br>0 Personal<br>personal<br>templation<br>templation<br>LL BEAMPLOT                                                                                                    |
| Tomologia and a second second se                                                                                                    | d privant<br>se de privant<br>re de la marce de la marce de la marce de la marce<br>re de la marce de la marce de la marce de la marce<br>la marce de la marce de la marce de la marce de la marce<br>la marce de la marce de la marce de la marce de la marce<br>la marce de la marce de la marce de la marce de la marce de la marce<br>la marce de la marce de la                                                                                                    | Non<br>VIEXA USE OF MUNICIPAL<br>2<br>Tomo Cost<br>Cost<br>Co | ع معلم المعلم المع<br>معلم المعلم المعلم المعلم المعلم المعلم المعلم المعلم المعلم المعلم المعلم المعلم المعلم المعلم المعلم المعلم المحلما المعلم المعلم المعلم المعلم المعلم المعلم المعلم المعلمم المعلم المعلم المعلم المعلم المعلم المعلم المعلم المحلم ال                                                                                                    |                                                                                                    |
| 17 Monthleyabat<br>21 Dept Symposi<br>20 EEX Association<br>20 EEX Association<br>20 EEX Association<br>21 Dept Symposi<br>22 Publications 5<br>22 Publications 5<br>22 Publications 5<br>23 Desputibulity<br>23 Desputibulity<br>25 Creening and In<br>Utbook, sendor A,<br>26 Your Jackson 6<br>27 Creening and In<br>Utbook, sendor A,<br>27 Creening and In<br>Utbook, sendor A,<br>27 Creening and In<br>Utbook, sendor A,<br>27 Creening and In<br>Utbook, sendor A,<br>27 Creening and In<br>Utbook, sendor A,<br>28 Creening and In<br>Utbook, sendor A,<br>28 Creening and In<br>Utbook, sendor A,<br>28 Creening and In<br>Utbook, sendor A,<br>29 Creening and In<br>Utbook, sendor A,<br>20 Creening and In<br>Utbook, sendor A,<br>20 Creening and In<br>Utbook Sendor A,<br>20 Creening and In<br>Utbook Sendor A,<br>20 Creening and In<br>Utbook Sendor A,<br>20 Creening and In<br>Utbook Sendor A,<br>20 Creening and In<br>Utbook Sendor A,<br>20 Creening and In<br>Utbook Sendor A,<br>20 Creening and In<br>Utbook Sendor A,<br>20 Creening and In<br>Utbook Sendor A,<br>20 Creening and In<br>Utbook Sendor A,<br>20 Creening and In<br>Utbook Sendor A,<br>20 Creening and In<br>Utbook Sendor A,<br>20 Creening and In<br>Utbook Sendor A,<br>20 Creening and In<br>Utbook Sendor A,<br>20 Creening and In<br>Utbook Sendor A,                                              | If private<br>strategies     10     Marcinel Schooling and Pathemasis<br>20       Image: Schooling and Schooling and Schooling<br>20     20       Image: Schooling and Schooling and Schooling and Schooling<br>20     20       Image: Schooling and Schooling and Schooling and Schooling<br>20     20       Image: Schooling and Schooling and Schooling and Schooling<br>20     20       Image: Schooling and Schooling and Schooling an                                                                                                    | Annu<br>V V S L S C OF SLOT<br>V C 1 of 1 J<br>2<br>Trees Carl<br>2<br>Trees Carl                                                                                                    | e 25<br>Citation<br>e and the product of the product of                                                                                                    | 0 The Information of Control of Control of C                                                                                                    |
| 17 Montelga bias<br>13 Gent Syntage<br>13 Gent Syntage<br>13 Gent Syntage<br>13 Gent Syntage<br>13 Gent Syntage<br>13 Gent Syntage<br>14 Gent Syntage<br>14 Gent Sy | 4 private<br>services defaulters<br>12: The STAR Algorithm for Indexes<br>13: Algorithm for Indexes<br>14: The STAR Algorithm for Index<br>14: The STAR Algorithm for Index<br>14: The STAR                                                                                                    | Notes                                                                                                    | ر عن عن<br>المعالية المعالية المعالية<br>معالية المعالية المعالية المعالية المعالية المعالية المعالية المعالية المعالية المعالية المعالية المعالية المعالية المعالية المعالية المعالية المعالية المعالية المعالية المعالية المعالية المعالية<br>معالية معالية المعالية المعالية المعالية المعالية المعالية المعالية المعالية المعالية المعالية المعالية المعالية المعالية المعالية المعالية المعالية المعالية المعالية المعالية المعالية المعالية المعالية المعالية المعالية المعالية المعالية المعالية المعالية المعالية المعالية المعالية المعالية المعال<br>المعالية المعالية المعالية المعالية المعالية المعالية المعالية المعالية المعالية المعالية المعالية المعالية المعالية المعالية المعالية المعالية المعالية المعالية المعالية المعالية المعالية المعالية المعالية المعالية المعالية معاليمعال                                                                                                    | 0 3 5 100<br>0 10 10 100 2010<br>10 10 100 2010<br>California<br>California<br>10 100 2010<br>10 100 2010<br>10 10 2010<br>10 10 2010<br>10 10 10 10<br>10 10 10 10<br>10 10 10 10<br>10 10 10 10<br>10 10 10 10<br>10 10 10 10<br>10 10 10<br>10 |

- Managed profile
- A layering of *author record* + *profile*

#### Clarivate<sup>™</sup>

# Every researcher

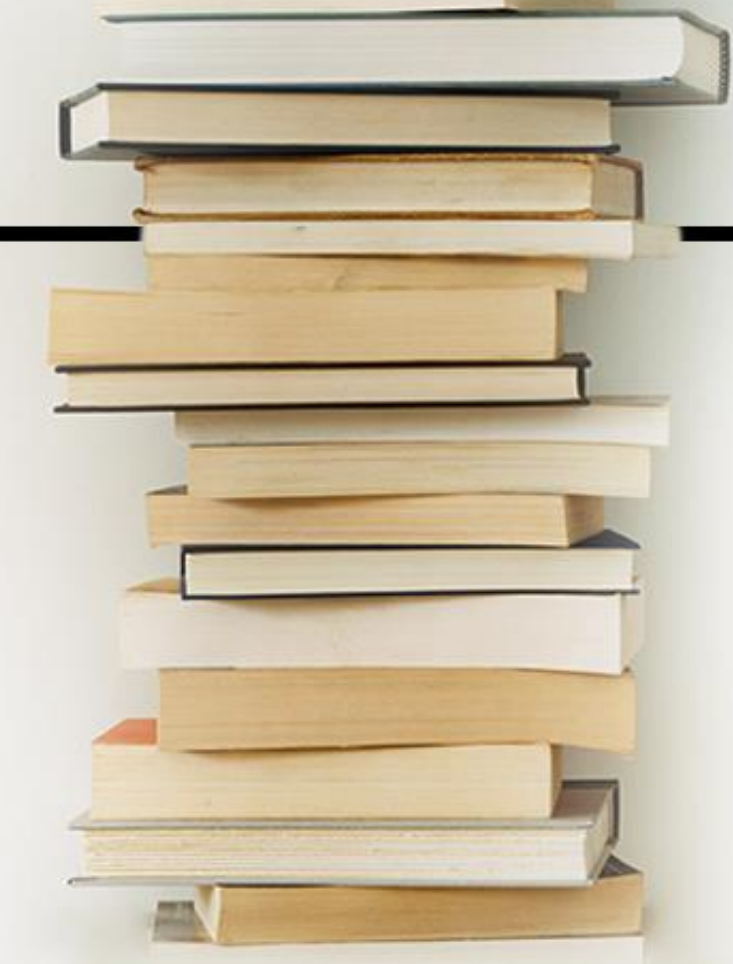

## Needs to tell the story of their impact

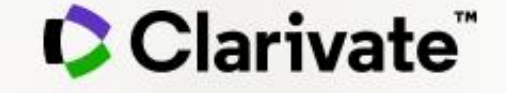